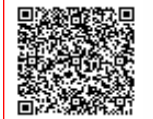

ISTITUTO COMPRENSIVO ALDO MOR C.F. 83010510150 C.M. MBIC8DC006 AOO\_MBIC8DC006 - Ufficio Protocollo Prot. 0004957/U del 18/10/2021 10:53 I.1 - Normativ

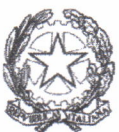

Ministero dell'Istruzione Istituto Comprensivo "A. Moro" Viale Tiziano, 50 – 20831 Seregno (MB) Tel. 0362–263592 c.f. 83010510150 c.u. UF76DR www.comprensivoaldomoro.edu.it peo: mbic8dc006@istruzione.it pec: mbic8dc006@pec.istruzione.it

Cric. 72

Ai Genitori Ai Docenti Alla DSGA All'Albo Al sito web sez. "News" – "Genitori" Atti

## OGGETTO: INDIZIONE E MODALITA' DELLE ELEZIONI PER RINNOVO DEGLI ORGANI COLLEGIALI DI DURATA ANNUALE – ANNO SCOLASTICO 2021/2022. RETTIFICA

Si comunica, a rettifica della circolare n.58, che per motivi indipendenti dalla nostra volontà, la **password** per accedere la prima volta alla **casella di posta elettronica "Outlook" su piattaforma Office365** per le votazioni relative alle elezioni per il rinnovo degli Organi Collegiali di durata annuale non è più: cambiami2021 come precedentemente comunicato, bensì: **Cambiami2021!!** 

Nel ricordare a tutti la modalità online delle votazioni si evidenzia che il link per la piattaforma Votafacile arriverà prima dell'apertura delle votazioni nella casella Outlook associata al proprio account e sarà utilizzabile nella finestra temporale prevista.

Sperando di fare cosa gradita si allega alla presente comunicazione un tutorial predisposto dalla docente Sandy Diano di aiuto nell'attivazione della casella di posta elettronica.

Si ricorda inoltre che è stata attivata una casella email di supporto per tutti i genitori e i tutori che dovessero avere problemi di accesso alla propria casella di posta elettronica.

La casella email a cui scrivere per ottenere supporto è:

assistenzacodicefiscale@comprensivoaldomoro.edu.it

Ringraziando tutti per la necessaria collaborazione, si porgono cordiali saluti.

Il Dirigente scolastico Dott. Francesco Digitalino

## TUTORIAL PER ACCEDERE ALLE ELEZIONI PER RINNOVO DEGLI ORGANI COLLEGIALI (RAPPRESENTANTI DI CLASSE – SCUOLA DELL'INFANZIA – PRIMARIA – SECONDARIA DI PRIMO GRADO)

1) ACCEDERE AD OFFICE 365 (CERCANDOLO IN INTERNET) O A TEAMS (DALL'ICONA PRESENTE SUL VOSTRO DESKTOP) – (QUESTA E' ANCHE LA PROCEDURA PER PASSARE DALL'ACCOUNT DI UN FIGLIO AD UN ALTRO). CLICCARE SUL TONDO DOVE C'E' LA FOTO O LE INIZIALI DEL NOME, SI APRIRA' UNA LISTA DI SCELTE, CLICCARE SU ESCI (LOGOUT).

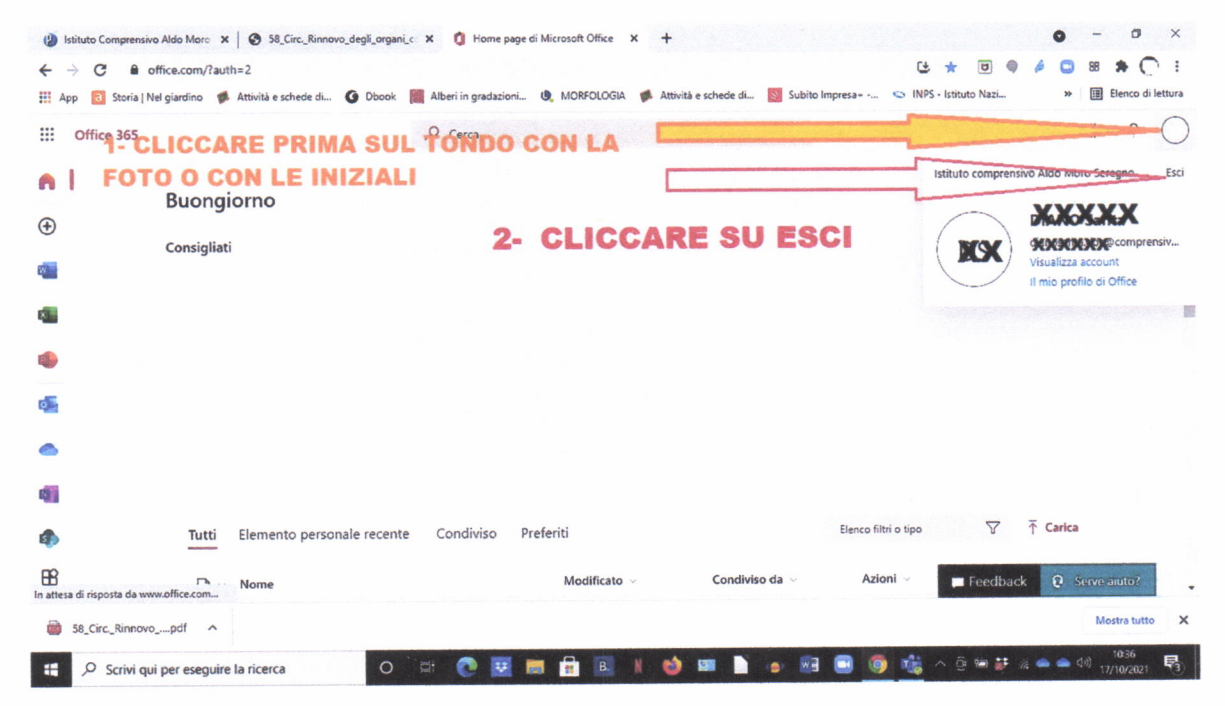

1 BIS) LOGOUT (USCITA) DA TEAMS (SE NON USCITE ANCHE DA TEAMS, NON POTRETE ACCEDERE AL NUOVO ACCOUNT PER VOTARE), RICORDATE CHE DOVRETE RIENTRARE IN QUESTO TEAMS PER PARTECIPARE ALL'ASSEMBLEA DI CLASSE, DOVRETE RICORDARE LA PASSWORD DELL'ACCOUNT DEL FIGLIO.

| < >               |             | Q, Cerca                   | - 0 ×                                  |
|-------------------|-------------|----------------------------|----------------------------------------|
| Azioni            | Team        | 1- CLICCARE PRIMA SUL TOND |                                        |
| (F)<br>Chat       | I tuoi team | CON LA FOTO O LE INIZIALI  | Vallo Disponibile Imposta messaggio di |
| (1)               |             |                            | ☐ Salvati                              |
| Team              |             | 2 - CLICCARE SU ESCI       | E Gestisci account                     |
| Attività          |             |                            | + Aggiungere l'account personale       |
| Et.<br>Calendario |             |                            | Esci                                   |
| Chiamate          |             |                            |                                        |
| File              |             |                            |                                        |
|                   |             |                            |                                        |
|                   |             |                            |                                        |
|                   |             |                            |                                        |
|                   |             |                            |                                        |
| Applicazioni      |             |                            |                                        |
| (?)<br>Guida      |             |                            | wanted large can infinite              |

2) CHIUDERE IL BROWSER (USCIRE DA INTERNET). RIENTRARE IN INTERNET E CERCARE DI NUOVO OFFICE 365.

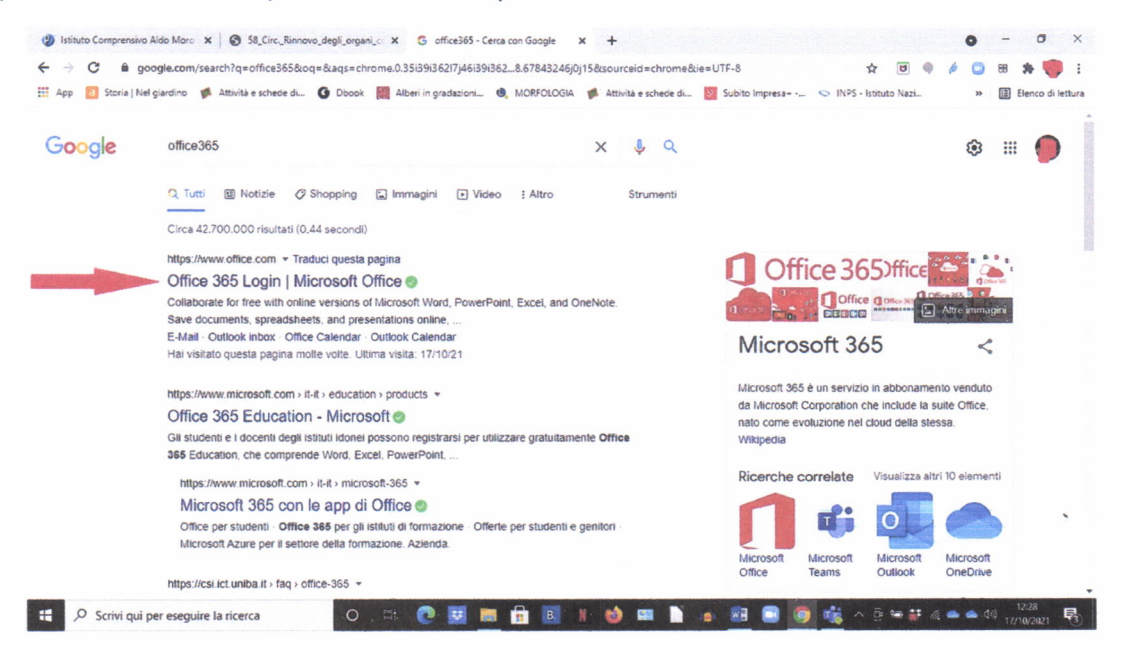

3) CLICCARE SU OFFICE 365 QUANDO SIETE SULLA PAGINA DI OFFICE 365, COME NELL'IMMAGINE, CLICCATE SU "PASSA A UN ALTRO ACCOUNT"

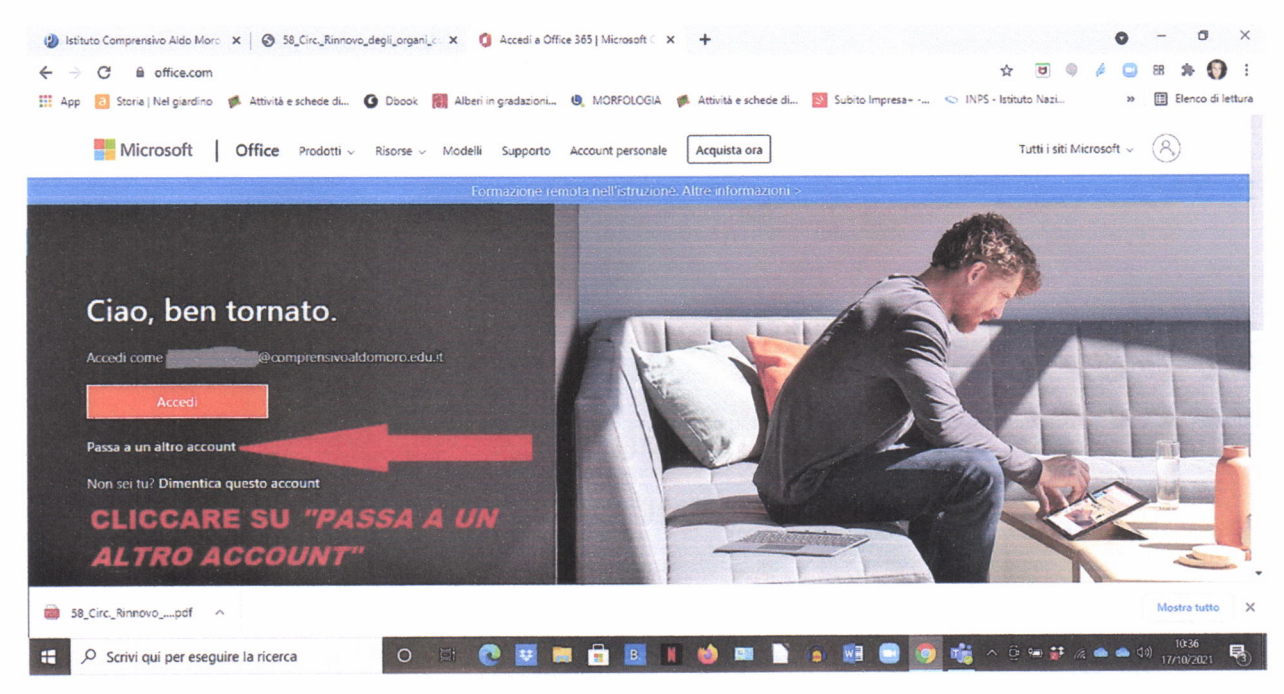

4) INSERITE IL VOSTRO CODICE FISCALE (MEGLIO IN MAIUSCOLO) E L'ESTENSIONE @comprensivoaldomoro.edu.it (in minuscolo) E CLICCATE SU ACCEDI (IMMAGINE)

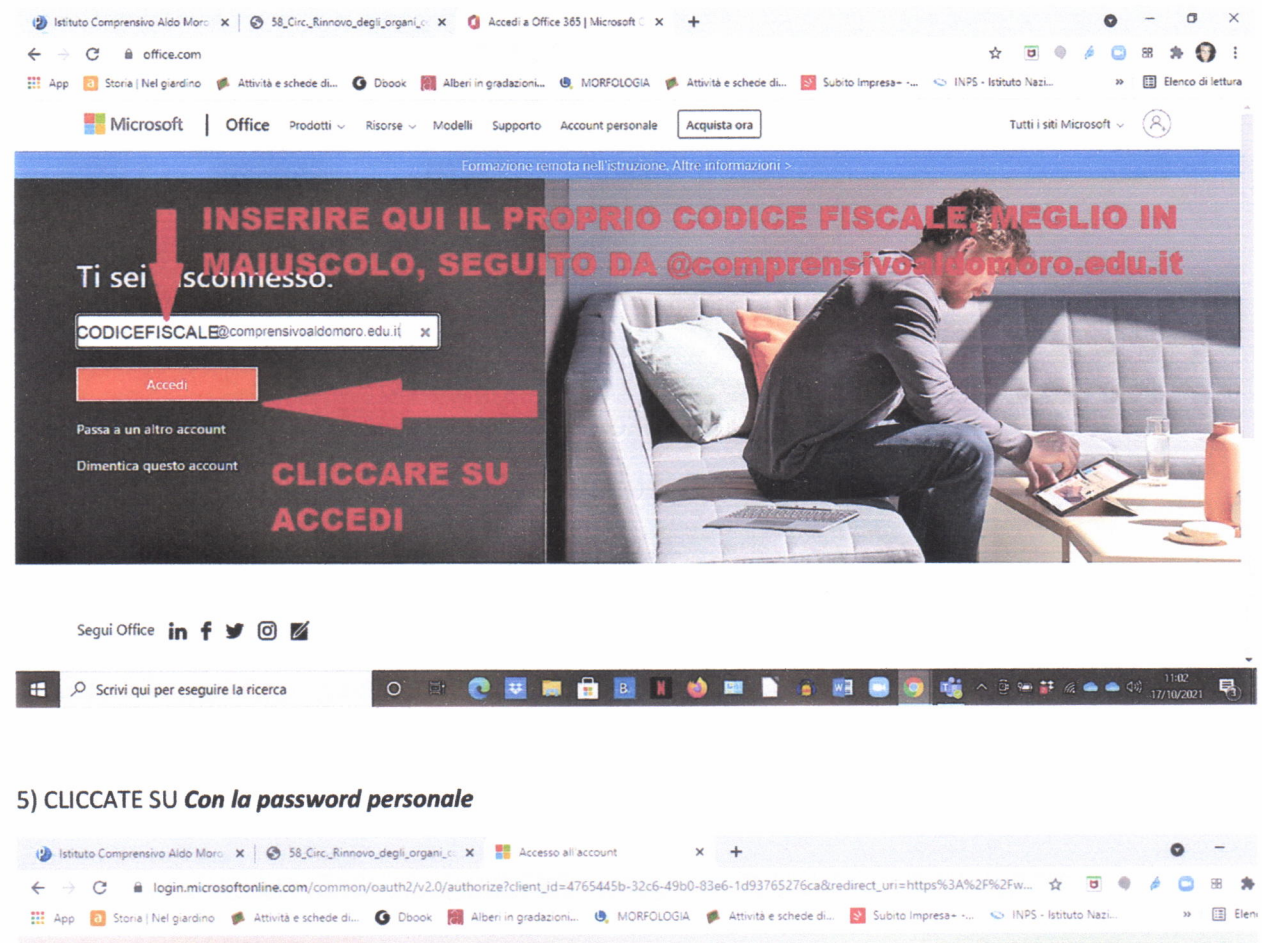

| Con la password<br>personale | Microsoft<br>Scegliere una modalità di<br>accesso |  |
|------------------------------|---------------------------------------------------|--|
|                              | Con la password personale                         |  |
|                              | Accedi a un'organizzazione                        |  |
|                              |                                                   |  |

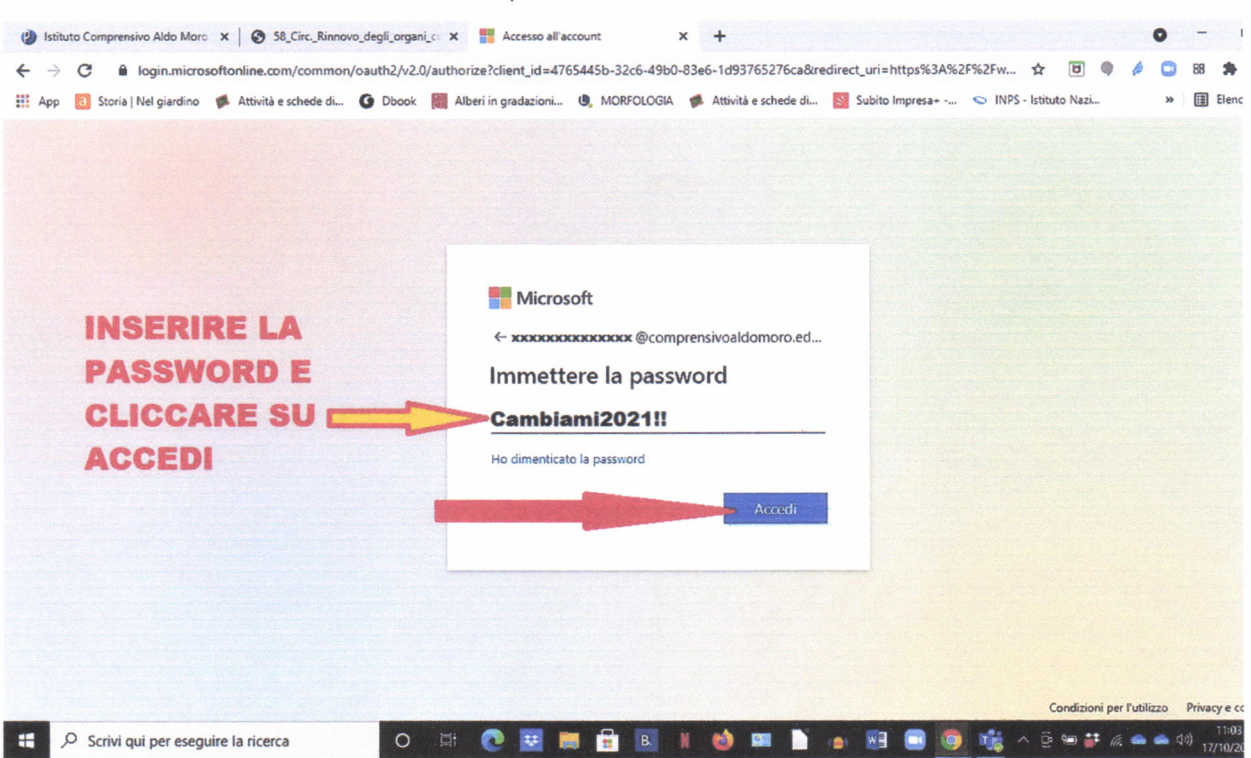

6) DIGITARE LA PASSAWORD CHE E' Cambiami2021!! (SCRIVERE ANCHE I 2 PUNTI ESCLAMATIVI, NON E' PIU' QUELLA PRESENTE NELLA PRIMA CIRCOLARE) E DOPO CLICCARE SU **ACCEDI** 

7) SI APRIRA' UNA NUOVA FINESTRA (IMMAGINE IN BASSO), SCRIVERE NEL PRIMO RIGO LA PASSWORD UGUALE PER TUTTI (Cambiami2021!!), NEL SECONDO RIGO CREARE UNA NUOVA PASSWORD (SCRIVETELA ANCHE SU UN FOGLIO IN MODO DA NON DIMENTICARLA), NEL TERZO RIGO CONFERMARE LA NUOVA PASSWORD, CLICCARE SU ACCEDI.

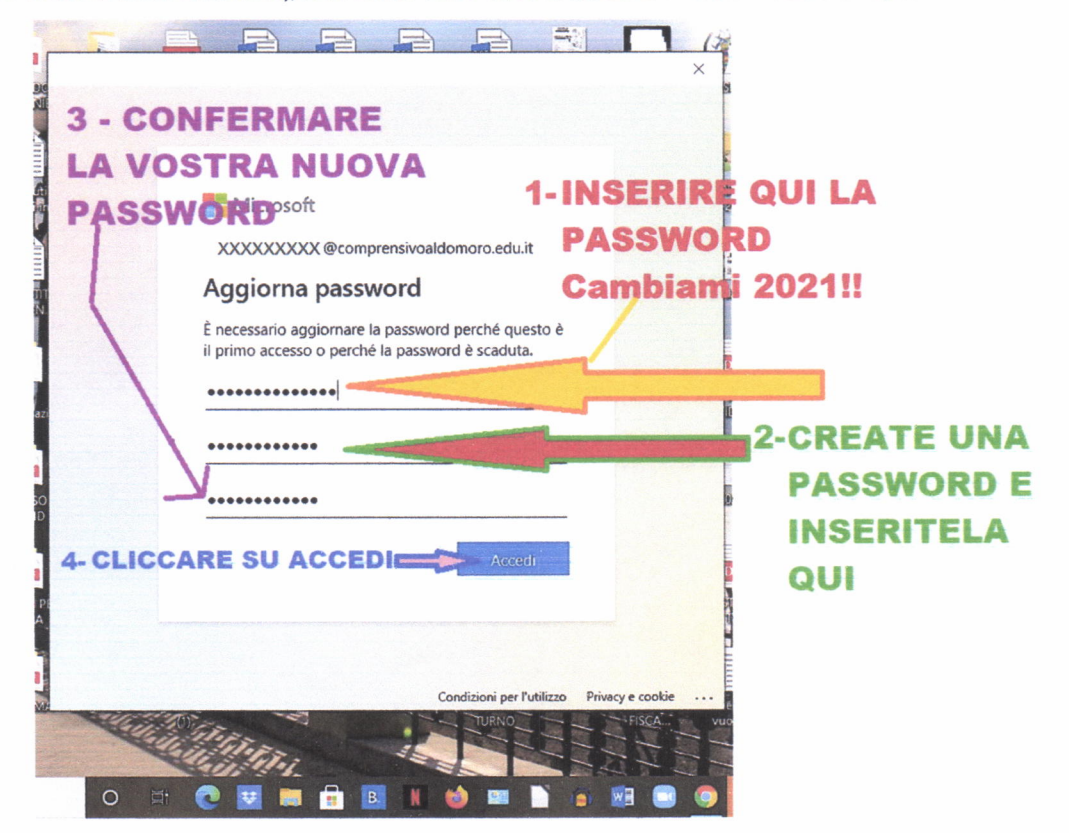

| ← → C      | office.com/?auth=2                                   |                                                        | 🕃 Installa 🛧 😈 🌒 🄌 🛄                            | 88 🏚 🚦            |
|------------|------------------------------------------------------|--------------------------------------------------------|-------------------------------------------------|-------------------|
| App 👩      | Storia   Nel giardino 🦸 Attività e schede di 🔇 Dbook | 📕 Alberi in gradazioni 😉 MORFOLOGIA 🦸 Attività e sched | e di 🔯 Subito Impresa+ 😒 INPS - Istituto Nazi 😕 | Elenco di lettura |
| Office     | 365                                                  |                                                        |                                                 | C                 |
| a I        |                                                      |                                                        |                                                 |                   |
| 0          | Buongiorno                                           |                                                        |                                                 |                   |
| ÷          | Consigliati                                          |                                                        |                                                 |                   |
|            |                                                      |                                                        |                                                 |                   |
|            |                                                      |                                                        |                                                 |                   |
| ٩          |                                                      | CLICCARE SULLA                                         | POSTA                                           |                   |
| 5          |                                                      |                                                        |                                                 |                   |
|            |                                                      | ELETTRONICA DI                                         | OUTLOOK                                         |                   |
| <b>S</b> . |                                                      |                                                        |                                                 |                   |
|            |                                                      |                                                        |                                                 |                   |
| <b>3</b>   | Tutti Elemento personale recente                     | Condiviso Preferiti                                    | Elenco filtri o tipo 🛛 🏹 Carica                 |                   |
| B          | 🗅 🗸 Nome                                             | Modificato ~ Con                                       | diviso da \vee 🛛 Azioni \vee                    |                   |
| 58 Circ    | Rinnovopdf                                           |                                                        |                                                 | Mostra tutto      |

8) ADESSO SIETE DENTRO OFFICE 365 SULLA SINISTRA CI SONO DIVERSE ICONE QUELLA INDICATA NELL'IMMAGINE E' LA POSTA ELETTRONICA (EMAIL ISTITUZIONALE) CLICCARE SULL'ICONA (BUSTINA AZZURRA)

9) ADESSO SI APRIRA' LA POSTA ELETTRONICA DI OFFICE 365, OUTLOOK, ALL'INTERNO TROVERETE LA MAIL CON SCRITTO VOTAZIONI.

| (2) Isti<br>← →<br>Ⅲ App | <ul> <li>(2) Istituto Comprensivo Aldo More x</li> <li>(3) Statuto Comprensivo Aldo More x</li> <li>(4) Statuto Comprensivo Aldo More x</li> <li>(5) Statuto Compressive Aldo More x</li> <li>(5) Statuto Compressive Aldo More x</li> <li>(6) Statuto Compressive Aldo More x</li> <li>(7) Home page di Microsoft Office x</li> <li>(7) Home page di Microsoft Office x</li> <li>(8) Home page di Microsoft Office x</li> <li>(8) Home page di Microsoft Office x</li> <li>(8) Home page di Micros</li></ul> |                                           |                                   |  |  |
|--------------------------|----------------------------------------------------------------------------------------------------|-------------------------------------------|-----------------------------------|--|--|
|                          | Outlook                                                                                                    | ∠ Cerca                                   | 🖙 Chiamata di Teams 🖬 🛱 🗘 🛞 ? 🖙 🚺 |  |  |
|                          | 🔳 🗹 Nuovo messaggio                                                                                                    | 🖻 Contrassegna tutti come letti 🦻 Annulla |                                   |  |  |
|                          | ∨ Preferiti                                                                                                    | ⊘ Posta in arrivo ★ Filtro ∨              | ADESSO SIETE DENTRO               |  |  |
| RR                       | Posta in arrivo 1                                                                                                    | VOTAZIONI                                 |                                   |  |  |
| 0                        | ➢ Posta inviata                                                                                                    | Welcome to the VOTAZIONI group. VOTAZI    | ELETTRONICA,                      |  |  |
| ø                        | Ø Bozze                                                                                                    |                                           | CLICCATE SULLA MAIL               |  |  |
|                          | Aggiungi ai prefer                                                                                                    |                                           | CON SCRITTO                       |  |  |
|                          | ✓ Cartelle                                                                                                    |                                           | VOTA: ON ento da leggere          |  |  |
|                          | Posta in arrivo 1                                                                                                    |                                           | Nessun elemento selezionato       |  |  |
|                          | Ø Bozze                                                                                                    |                                           |                                   |  |  |
|                          | ➢ Posta inviata                                                                                                    |                                           |                                   |  |  |
| In attesa d              | di risposta da outlook office.com                                                                                                    |                                           |                                   |  |  |

11) DOPO L'ASSEMBLEA DI CLASSE, A CUI ACCEDERETE CON IL SOLITO TEAMS (ACCOUNT DEL FIGLIO), FARETE LOGOUT (USCIRETE – PUNTO 1 DI QUESTO TUTORIAL) E RIENTRERETE IN OFFICE 365 CON LE NUOVE CREDENZIALI (CODICE FISCALE+PASSWORD CREATA DA VOI) E VI RECHERETE NELLA POSTA DI OUTLOOK, APRIRETE LA MAIL E CLICCHERETE SU VOTAZIONI O SU UNA NUOVA EMAIL CHE VI PORTERA' AL LINK PER VOTARE.

| <ul> <li>Is</li> <li></li> <li>&lt;</li></ul> | tituto Comprensivo Aldo Moro 🗙   🚱 5<br>🔆 🖨 outlook.office.com/mail<br>p 📵 Storia   Nel giardino 🐗 Attività                                                                                          | i8_Circ_Rinnovo_degii_organi_c × 0 Home page di Microsoft Offic<br>/inbox/id/AAQkAGRIY2U1ZmVkLTZhODgtNGZIZC1iNjiczLTgwOI<br>e schede di G Dbook 🔃 Alberi in gradazioni G MORFOL                                                                                                    | e x 0 Posta C x +<br>DI1NGZIYTGWZgAQAL519jtSihJHjH6ZoSFcGEw ● C Q ☆ 0<br>KGIA ∲ Attività e schede di S Subito Impresa ♡ INPS - Istituto Ni       | <ul> <li>- o ×</li> <li>B A • • •</li> <li>B A • • •</li> <li>B A • • •</li> <li>B Elenco di lettura</li> </ul> |
|----------------------------------------------------------------------------------------------------|----------------------------------------------------------------------------------------------------|----------------------------------------------------------------------------------------------------|----------------------------------------------------------------------------------------------------|----------------------------------------------------------------------------------------------------|
|                                                                                                    | Outlook                                                                                                    |                                                                                                    | 🖽 Chiamata di Teams 🔂 💶 🕏 I                                                                                                    | ۹ 🔅 ۲ 🚽 🚺                                                                                                    |
|                                                                                                    | 🔳 🖸 Nuovo messaggio                                                                                                    | 📋 Elimina 🔄 Archivia 🚫 Posta indesiderata 🗸                                                                                                    | 🛿 Pulisci 🖹 Sposta in 🗸 🖉 Categorizza 🗸 🕚 Pospor                                                                                                 | ni ~ •••                                                                                                    |
| 2<br>2<br>2<br>2<br>2<br>2<br>3<br>3<br>3<br>3<br>3<br>3<br>3<br>3<br>3<br>3<br>3<br>3<br>3<br>3                                                                                                    | <ul> <li>✓ Preferiti</li> <li>△ Posta in arrivo 1</li> <li>△ Posta inviata</li> <li>⊘ Bozze</li> <li>Aggiungi ai prefer</li> <li>✓ Cartelle</li> <li>△ Posta in arrivo 1</li> <li>⊘ Bozze</li> </ul> | <ul> <li>➢ Posta in arrivo ★ Filtro ✓</li> <li>◇ VOTAZIONI<br/>You've joined the VOTAZIONI gr sab 01:00<br/>Welcome to the VOTAZIONI group. VOTAZI</li> <li>Inizia ×</li> <li>✓ 0 su 5 completate</li> <li>➢ Includi una firma</li> <li> Collabora gratuitamente con Word</li> <li> Aggiungi il primo giorno della classe al mio ca</li> </ul> | You've joined the VOTAZIONI group<br>VOTAZIO<br>Private group 1325 J<br>Welcome to the VOTA<br>Use the group to share messag<br>coordinate group | NI<br>Members<br>ZIONI group.<br>Jes and files, and to<br>events.                                               |
|                                                                                                    | <ul> <li>➢ Posta inviata</li> <li>iii Posta eliminata</li> <li>◇ Posta indesiderata</li> </ul>                                                                                                    | Aggiungi un account Google Drive o Dropbox<br>R <sup>R</sup> Importa i contatti                                                                                                    | Take part in conversations                                                                                                    | View and share files                                                                                            |

RICORDATE CHE PER PASSARE DA UN ACCOUNT AD UN ALTRO (DA UN FIGLIO AD UN ALTRO, DA QUELLO DEL FIGLIO A QUELLO PER LE VOTAZIONI E VICEVERSA) DOVRETE SEMPRE FARE LOGOUT, CIOE' USCIRE E CHIEDERE DI USARE UN ALTRO ACCOUNT E FARE LOGIN (ENTRARE) CON LE CREDENZIALI DI QUELL'ACCOUNT, ALTRIMENTI IL SISTEMA DEL VOSTRO PC, SMARTPHONE O TABLET APRIRA' L'ULTIMO ACCOUNT A CUI VI SIETE COLLEGATI; ANCHE SE E' UN CONSIGLIO UN PO' ANTIQUATO E' UTILE AVERE UN'AGENDINA CARTACEA DOVE SCRIVERE LE VARIE CREDENZIALI. PER QUALSIASI DIFFICOLTA' CONTATTATE LA SCUOLA AGLI INDIRIZZI MAIL DI ASSISTENZA.

BUONA VOTAZIONE A TUTTE LE FAMIGLIE!

MAESTRA SANDY D.